## 1 . ClientMate VMWare ESXi 5.0 Installation

- 1. Save file of ClientMate ESXi5.tar.gz under directory of /vmfs/volumes/datastore1
- 2. Unzip ClientMate ESXi5.tar.gz to create directory ClientMate
- 3.Rename ClientMate directory to ClientMate\_install
- 4. Enter to ClientMate \_install directory
- 5. Change install.clientmate authority by entering command chmod 755 ./install.clientmate
- 6.Execute ClientMate ./install.clientmate

| <mark>ESXi 5.0.0</mark> http://www.vnware.com<br>Copyright (c) 2007-2011 VMware, Inc.                                                                                                    |                             |                |
|----------------------------------------------------------------------------------------------------|-----------------------------|----------------|
| localhost login: root<br>Password:                                                                                                    |                             |                |
| The time and date of this login have been sent to the system                                                                                                    | logs.                       |                |
| VMware offers supported, powerful system administration tool<br>see www.vmware.com/go/sysadmintools for details.                                                                                                    | s. Please                   |                |
| The ESXi Shell can be disabled by an administrative user. Se<br>vSphere Security documentation for more information.<br>~ # cd /vmfs/volumes/datastore1/<br>/vmfs/volumes/5134ad07-749b6a29-5dc0-000c2952c4cf # ls<br>clientmateESXi5 tar. gz | e the 1                     |                |
| /vmfs/volumes/5134ad07-749b6a29-5dc0-000c2952c4cf                                                                                                    | f clientmateESXi5.tar.gz    | 2              |
| clientmate/                                                                                                    | -                           |                |
| clientmate/power.ini                                                                                                    |                             |                |
| clientmate/daemon                                                                                                    |                             |                |
| clientmate/install.clientmate                                                                                                    |                             |                |
| clientmate/preshut.bat                                                                                                    |                             |                |
| clientmate/shutdown.ini                                                                                                    |                             |                |
| clientmate/clientmate.q1                                                                                                    |                             |                |
| clientmate/busy                                                                                                    |                             |                |
| clientmate/clientmate.eml                                                                                                    |                             |                |
| clientmate/clientmate                                                                                                    |                             |                |
| clientmate/email                                                                                                    |                             |                |
| clientmate/clientmate.cfg                                                                                                    |                             |                |
| clientmate/clientmate.pgr                                                                                                    |                             |                |
| clientmate/startup.add                                                                                                    |                             |                |
| clientmate/rupslog                                                                                                    |                             |                |
| clientmate/pager                                                                                                    |                             | 3              |
| /vmfs/volumes/5134adU7-749b6a29-5dcU-UUUc2952c4cf                                                                                                    | tmate clientmate_install    |                |
| /vnfs/volunes/5134adu/-749b6a29-5dcu-UUUc2952c4ct # ls                                                                                                    |                             |                |
| clientmateESXi5.tar.gz clientmate_install                                                                                                    |                             |                |
| /vmfs/volumes/5134adU7-749bba29-5dcU-UUUc2952c4cf                                                                                                    | tmate_install/              | 4              |
| /vmfs/volumes/5134adU7-749b6a29-5dcU-UUUc2952c4cf/clientmate                                                                                                    | _install # ls               |                |
| busy clientmate.eml daemon                                                                                                    | pager rupslog               | J              |
| clientmate clientmate.pgr email                                                                                                    | power.ini shutdoi           |                |
| clientmate.crg clientmate.ql install.clientmate                                                                                                    | preshut.bat startup         |                |
| /vmts/volumes/5134ad07-749b6a29-5dc0-000c2952c4ct/clientmate                                                                                                    | _install # chmod 755 ./inst | all.clientmate |
| /VMfs/Volumes/5134adu7-749Dba29-5dcu-000c2952c4cf/clientmate_install # ./install.clientmate                                                                                                    |                             |                |

## 7. PC quering if install under directory of /vmfs/volumes/datastore1/clientmate? Yes or NO

## 8. Press ENTER to execute

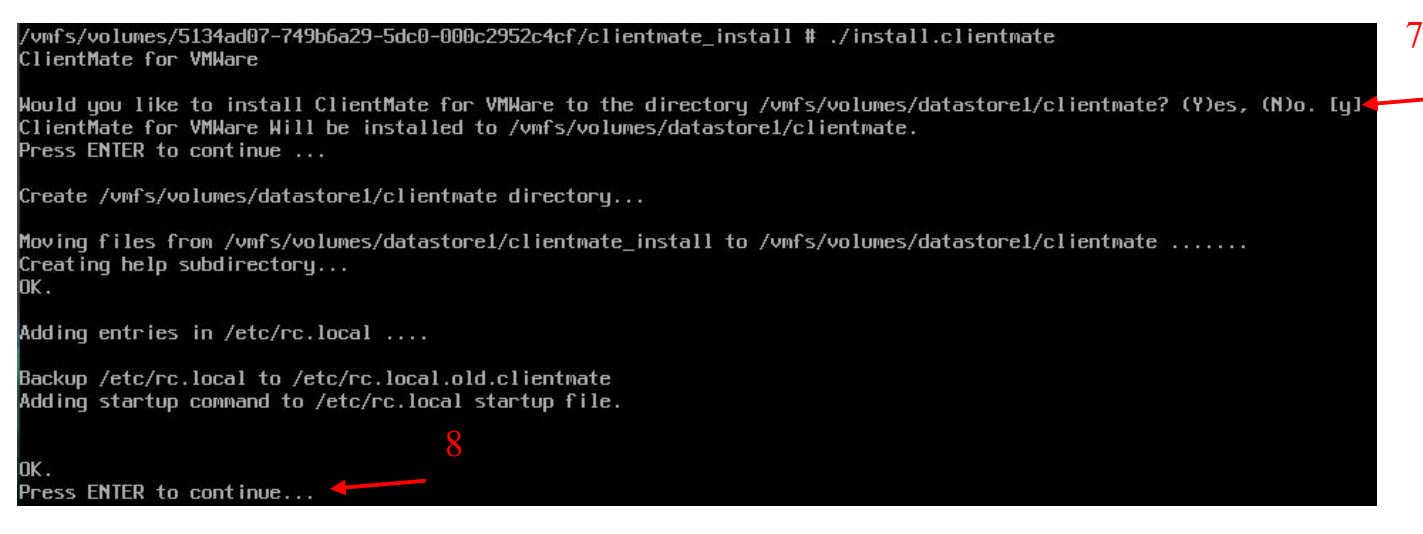

2 : Enter ClientMate configuration page  $\,{}^{,}$  ClientMate installation completed  $\,{}^{\circ}$ 

(SNMP ClientMate for VMWare) UPS Configuration Utility, Ver. 3.5 Copyright(C) 2010 MegaTec System Technologies, Inc.2013-03-04, 15:16 Mon. 5.0 Min. [d] System Shutdown Delay Time When AC Power Failed: [b] System Shutdown Delay Time When Battery Low 1.0 Min. I 3.0 Min. I [u] UPS Turn Off Delay Time I I [o] Community Name public [p] Ip Address 127.0.0.1 I [n] Shutdown Count Down Display: ON I [a] Turn off UPS after System Shutdown: YES [s] Save Configuration. I [q] Quit. Press the letters in brackets to select items. Press [+], [-], or [i], [m] to change values. Press [r] to redraw screen.